# QuickStart Guide for Assessors

Once you have been provided with your Chalk & Wire User ID and Password, go to the Chalk & Wire login web page for your institution. If you do not know the correct URL, please visit <u>ep.chalkandwire.com</u> and enter the name of your institution. You will be automatically directed to the correct login page. You should bookmark this URL.

If you have not yet received or have misplaced your Chalk & Wire User ID and Password, please contact your local Chalk & Wire Administrator to inquire about receiving your account information.

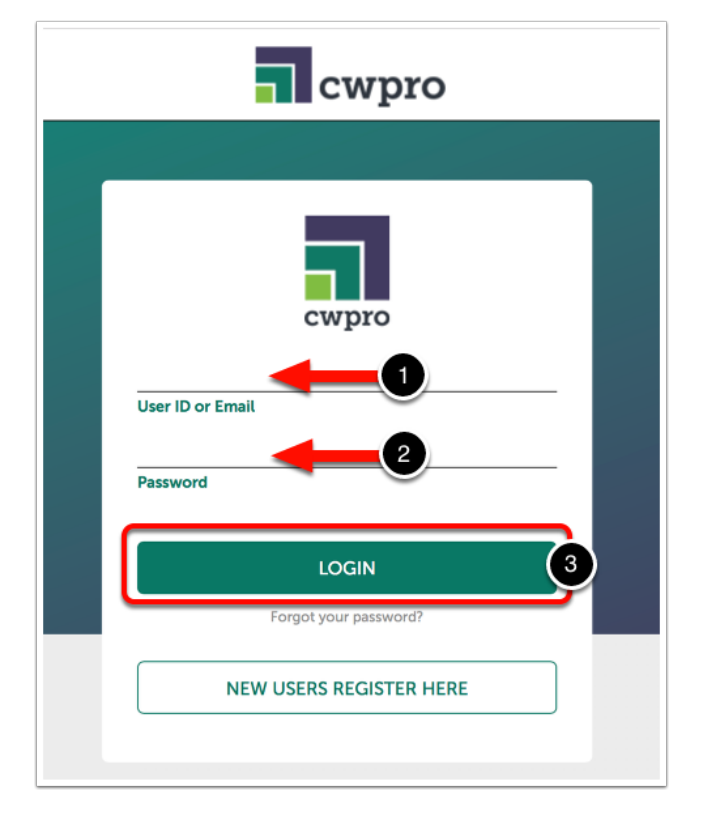

## Step 1: Log in to Your Chalk & Wire Account

1. Enter your User ID or Email Address associated with your Chalk & Wire account.

- 2. Enter your Password.
- 3. Click Login.

#### **Q** Can't Remember your Password?

Click on the Forgot your Password? link on the login screen create a new one. Instructions for using the link can be found <u>here</u>.

# Step 2: Access Your Pending Assessments

In addition to the method displayed in this guide, you can also access your pending assessments from the **Pending Assessments** tab on your dashboard.

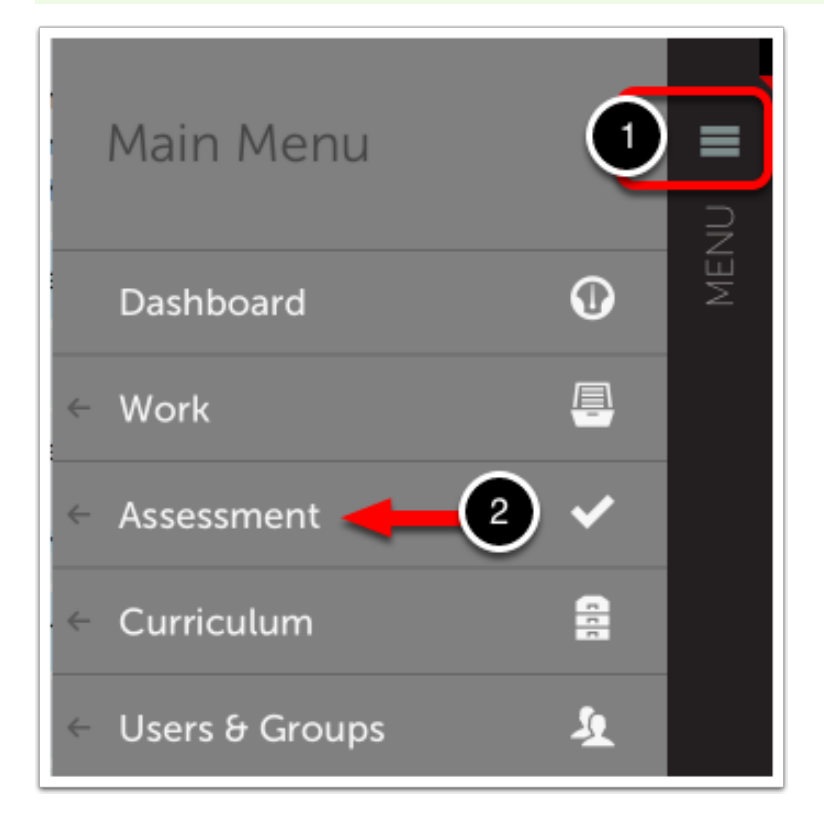

- 1. Click on the Main Menu icon.
- 2. Click on the Assessment option.

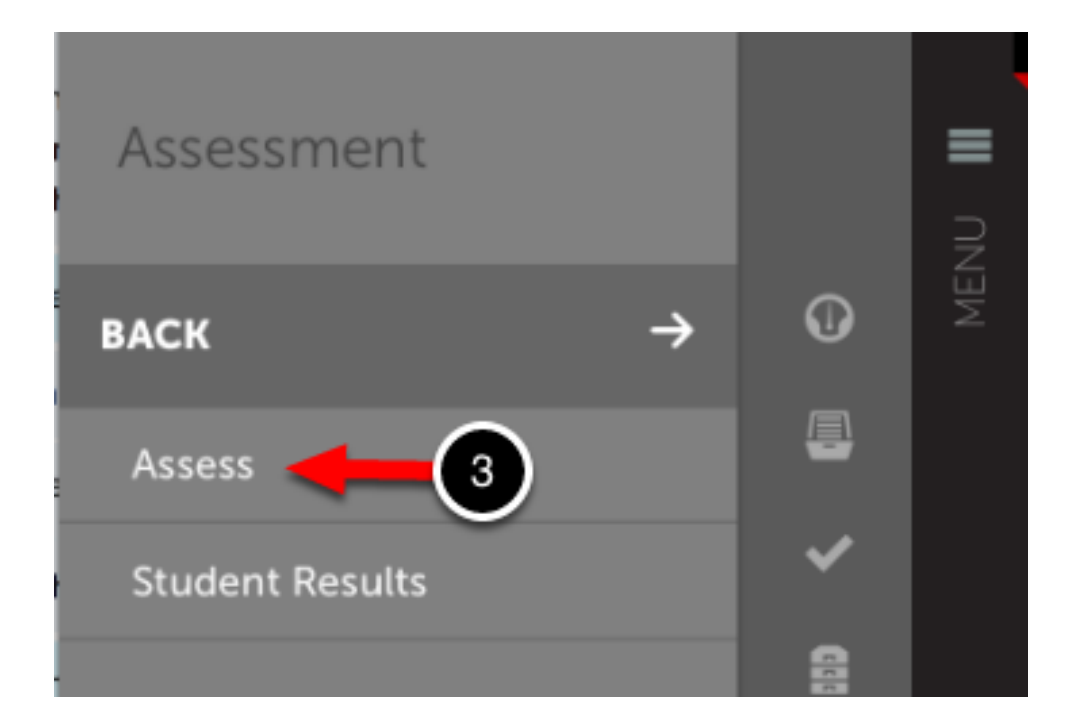

3. Select Assess.

## All Pending Assessments, Past 10 Years

| 6 Pending Assessments |           |                                 |                          |  |  |  |
|-----------------------|-----------|---------------------------------|--------------------------|--|--|--|
| 15 \$ records per p   | age       |                                 | Search:                  |  |  |  |
| Name                  | + Instrum | View Summary                    | ið Submitted             |  |  |  |
| Dorrington, Mike      | Visual    | View Details                    | 2014-04-07               |  |  |  |
| Dorrington, Mike      | Visual    | Assess 4<br>Delete              | 2014-04-09               |  |  |  |
| Dorrington, Mike      | Visual    | Ar View Student Info            | 2014-06- <mark>02</mark> |  |  |  |
| Dorrington, Mike      | Visual    | Ar View Assessor Inforument     | 2014-06-05               |  |  |  |
| Edwardson Ashley      | Visual    | Arts Final Portfolio Instrument | 2014-04-09               |  |  |  |

Locate the appropriate pending assessment and click anywhere on the row to reveal its options.

4. Select Assess.

# Step 3: Review the Assessment Interface

| Lesson Plan Assignment                                                                                                    | 1 of 5<br>Instructional Objectives                    |
|----------------------------------------------------------------------------------------------------|-------------------------------------------------------|
| Instructions:                                                                                                    | $\begin{array}{c ccccccccccccccccccccccccccccccccccc$ |
| Loram ipsum dolor sit armet, consectetur adipiscing elit. Curabitur ultricies risus ac convallis egestas. Sed aliquam                                                                                                    | Comment                                               |
| dui vei tempor maximus. Maecenas pretium efficitur dolor, quis venenatis mauris congue ac. Maecenas scelerisque massa dolor, ut dapibus justo scelerisque at. Pellentesque habitant morbi tristique senectus et netus et malesuada fames ac turpis egestas. Cras maximus sodales ipsum, eu mattis metus cursus a. Fusce ultricies ex quis uma malesuada, at malesuada mauris consequat. Donec placeral odio sed consectetur luctus. Aenean nulla dui, volutpat eu massa id, porta consequat felis. Pellentesque nibh enim, pulvinar nec commodo ut, egestas sit amet turpis. | PREV 12545 NEXT                                       |
| Cras dignissim lobortis metus, non egestas ex facilisis vel. Mauris eros augue, ultricies vitae tortor sed, ultrices<br>ultamoorper sapien. Fusce eget porta risus. Nam fermentum efficitur lectus non vehicula. Proin suscipit sem vitae<br>lacus pretium, non maximus turpis elementum. Sed vel felis nec nulta ornare molestie non eget urna. Donec<br>aliquam turpis vel metus condimentum gravida. Morbi porta sem non dolor iaculis, ut mattis dui finibus. Praesent<br>varius ut lorem vitae condimentum. Lorem ipsum dolor sit amet, consectetur adipiscing efit.    | Overall Comments: @ 0<br>Comment                      |
| Donec a libero finibus, tempor nisi quis, auctor velit. Quisque sit amet mauris mi. Aliquam portitior a arcu nec<br>pharetra. Nunc non sollicitudin urna, efficitur euismod nunc. Phasellus finibus, enim faucibus ornare maximus,                                                                                                    | 4                                                     |

The assessment interface will appear on your screen, displaying student work on the left and the assessment instrument on the right.

# Step 4: Select Instrument View

|             | 200 - 20001111011                                                                                                    | i tuointe                                                                                            |                                                                                                    |                                                                                                    |                                                           |   |                             |                      |            |
|-------------|----------------------------------------------------------------------------------------------------|----------------------------------------------------------------------------------------------------|----------------------------------------------------------------------------------------------------|----------------------------------------------------------------------------------------------------|-----------------------------------------------------------|---|-----------------------------|----------------------|------------|
| <u>ن</u> (۵ | ✓ Herb, Rosemary ✓                                                                                                    | → ≣                                                                                                  | TABLE OF CONTENTS                                                                                                    | ~                                                                                                    |                                                           |   | 53                          | Save as Draft        | ✓ Save     |
| Comments    | s without an associated score                                                                                                    | e will not be                                                                                        | saved.                                                                                                    |                                                                                                    |                                                           |   | ٨                           |                      |            |
| Less        | son Plan Assig                                                                                                    | nment                                                                                                |                                                                                                    |                                                                                                    |                                                           | > | PENDING<br>1 of 5<br>Instru | a<br>Ictional Object | ctives 🔍 💌 |
|             | Instructions:                                                                                                    | ources                                                                                               |                                                                                                    |                                                                                                    |                                                           |   | 1.0<br>↓                    | 2.0 3.0 (            | 4.0<br>V   |
| ۵           | Lorem ipsum dolor sit amet,<br>Sed aliquam dui vel tempor<br>ac. Maecenas scelerisque n<br>tristique senectus et netus e<br>mattis metus cursus a. Fuso<br>Donec placerat odio sed cor | consectetur a<br>maximus. Ma<br>nassa dolor, u<br>t malesuada t<br>e ultricies ex<br>nsectetur lucta | adipiscing elit. Curabitur ultri<br>ecenas pretium efficitur dolo<br>t dapibus justo scelerisque a<br>ames ac turpis egestas. Cra<br>quis urna malesuada, at mal<br>us. Aenean nulla dui, volutpa | cies risus ac convallis eg<br>r, quis venenatis mauris<br>1. Pellentesque habitant<br>es maximus sodales ipsu<br>lesuada mauris consequ<br>tt eu massa id, porta con | gestas.<br>congue<br>t morbi<br>um, eu<br>uat.<br>tsequat |   | Comme<br>PREV               | 123                  | 45         |

Use the **Full Instrument** option to view the full instrument (all criteria listed at once) in a full screen view. Use the button again to return to the regular view.

| © 0           | ✓ Herb, Rosemary ✓ → 重 TABLE OF CONTENTS ✓                                                                                                    | 53                          | Save as Draft | 🗸 Save     | e e  |
|---------------|----------------------------------------------------------------------------------------------------|-----------------------------|---------------|------------|------|
| Comment       | without an associated score will not be saved.                                                                                                    |                             |               |            |      |
| Les:<br>#Edit | son Plan Assignment                                                                                                    | PENDING<br>1 of 5<br>Instru | ctional Objec | ctives 🔍 🗹 |      |
|               | Instructions:                                                                                                    | (1.0<br>↓                   | 2.0 (3.0) (   | 4.0        |      |
|               | ▶ Instructions & Resources                                                                                                    |                             |               |            |      |
| ¢             | Lorem ipsum dolor sit amet, consectetur adipiscing elit. Curabitur ultricies risus ac convallis egestas.<br>Sed aliquam dui vel tempor maximus. Maecenas pretium efficitur dolor, quis venenatis mauris congue                                                                                                    | Comme                       | nt            |            | ļ    |
|               | ac. Maecenas scelensque massa doxor, un daprous justo scelerisque al. Pellentesque habitant morbi<br>tristique senectus et netus et malesuada fames ac turpis egestas. Cras maximus sodales ipsum, eu<br>mattis metus cursus a. Fusce ultricies ex quis uma malesuada, at malesuada mauris consequat.<br>Donec placerat odio sed consectetur luctus. Aenean nulla dui, volutpat eu massa id, porta consequat<br>felis. Pellentesque nibh enim, pulvinar nec commodo ut, egestas sit amet turpis. | PREV                        | 123           | 4 5        | NEXT |
|               | Cras dignissim lobortis metus, non egestas ex facilisis vel. Mauris eros augue, ultricies vitae tortor sed,<br>ultrices ultamoorper sapien. Fusce eget porta risus. Nam fermentum efficitur lectus non vehicula. Proin                                                                                                    | Overall C                   | comments:     |            | e    |

Use the **Toggle Instrument** option to view the student work in a full screen view. Toggle the instrument back to reveal the assessment interface.

# Step 5: Comment on Student Work

Providing feedback to students is an important part of their growth. Various commenting options are available in Chalk & Wire to ensure that you have the necessary tools to provide your students with the best possible feedback.

For instructions on using a specific commenting method, select the method below:

# Targeted Text Commenting

Targeted Text Comments are made possible when using the Advanced Commenting feature. Targeted Text Commenting allows you to select any text within the student's work to comment on the content, grammar, and spelling.

Targeted Text commenting is not available on mobile devices. You must use a computer to use this type of commenting.

## Step 1: Highlight Text

sagittis. Donec dolor massa, egestas vitae omare eget, tristique sit amet quam. Fusce iau eget lobortis dapibus, tellus dui eleifend orci, vitae placerat nisi nulla a elit. Curabitur mollit hendrerit tincidunt. Nullam non libero mattis, tempus augue in, venenatis urna. Donec in le euismod lorem eget, ullamcorper dolor. Suspendisse id dui risus.

Vivamus tristique condimentum lectus eu ullamcorper. Donec ultrices velit metus, eu accu malesuada eu. suspendrar retium erat non ultrices vestibulum. Nulla ultrices quam a ar scelerisque. Donec auct a a c est ullamcorper faucibus. Nullam eu molestie nulla, eu neque. In biandit augus eit amet massa fringilla lacinia. Proin semper diam est, ac viverra a. Donec eget lectus vehicula, ornare erat vitae, dapibus dolor. Vestibulum ante ipsum prir orci luctus et ultrices posuere cubilia Curae; Integer in metus sit amet dui mattis faucibus. volutpat. Nunc tincidunt eros nec urna venenatis, eget ultricies nisi fermentum. Nam at gra

1. Using your cursor, highlight the text that you would like to comment on.

| elit vita<br>na. Mi                                                       | e, condimentum egestas nisi. In at ullamcorper velit, ac rutrum massa. Nunc id adir | piscing<br>e                                                      |
|---------------------------------------------------------------------------|-------------------------------------------------------------------------------------|-------------------------------------------------------------------|
| llicitud                                                                  | Add comment:                                                                        | entene                                                            |
| I. Sed                                                                    | Donec                                                                               | Nam n                                                             |
| tim gra<br>cus or<br>olor. U<br>insect<br>estibul<br>ite ut i<br>igittis. | Wonderful work, Mike!                                                               | it, felis<br>alique<br>sed<br>ni.<br>tur mol<br>nentur<br>us, dol |
| jet lob                                                                   | Hecord Audio Comment                                                                | ci vel                                                            |
| ismoc                                                                     | Save as Spelling Mistake                                                            | IS TACIL                                                          |
| alesua<br>eleris                                                          | Save as Regular Comment                                                             | an ero<br>vehicu<br>mpor                                          |

## Step 2: Add and Define Comment

The highlighted text will prompt a pop-up window for you to add your comment.

- 2. Type your comment into the text box.
- 3. Select the Comment Type to save.

#### Step 3: View Comment

| Dani Snyder less than a minute ago | Edit Delete |
|------------------------------------|-------------|
| Donec                              |             |
| Wonderful work, Mike!              |             |

Your comment will appear below submission's content, and will offer the options to Edit or Delete.

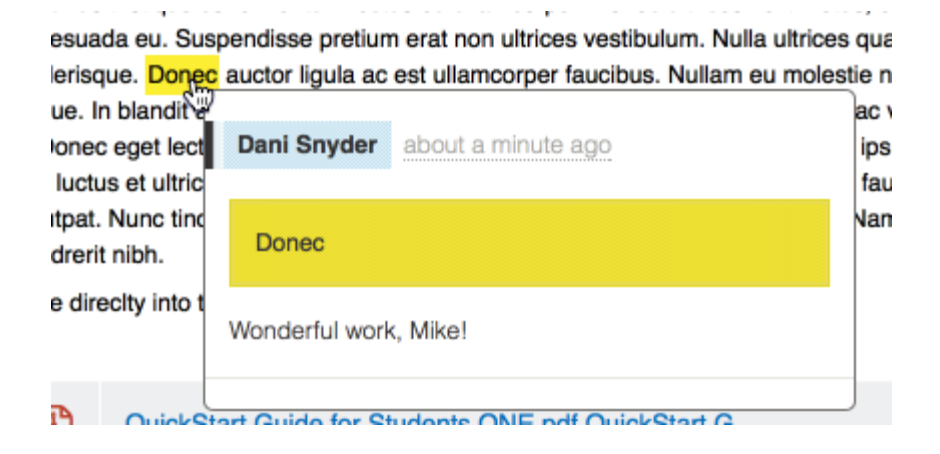

You may also view the comment by hovering your cursor over the highlighted text within the submission's content.

# In-Line Document Annotation

If a student uploads a Word document, Excel file, Powerpoint file, or PDF file to their portfolio or assignment and makes a submission, an Assessor can then view the document within the assessment and make annotations on it. Once the assessment, including annotations, has been completed and released to the student, the student will be able to review the annotations.

Inline Document Annotation may not be active within your institution's Chalk & Wire

site. If you are interested in having this feature added to your site, please contact your local Chalk & Wire Administrator to discuss the possibility.

#### Step 1: View Document in Browser

- Hoom arrangement and equipment needs
- Differentiation & Adaptation

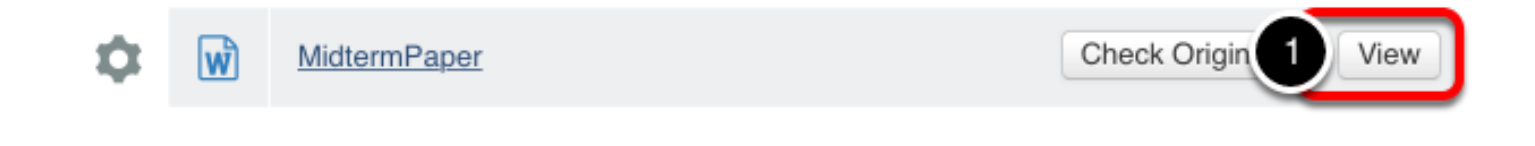

1. Locate the document and click on the View button.

| box |                                                                                                    | Ę |
|-----|----------------------------------------------------------------------------------------------------|---|
|     | Lorom insum dolor sit amet, consectatur adiniscing elit. Curabitur in viverra nurus                                                                                                    |   |
|     | semper aliquam erat. Donec nisi ante, tincidunt non tincidunt id, molestie vel nunc.<br>Nullam dictum sapien nec orci aliquam, vitae rutrum ligula pulvinar. Morbi dapibus<br>id erat ac rutrum. Nullam nec tristique dolor, non sollicitudin urna. Duis sed dui dui.<br>Nunc maximus dignissim magna, vel ornare ex sagittis et. Integer arcu lorem,<br>congue sagittis dolor eu, ullamcorper tincidunt sapien. Nulla eleifend condimentum |   |
|     | enim, et semper diam dictum nec. Praesent viverra libero et varius tincidunt. Sed<br>varius tincidunt malesuada. Aliquam sodales viverra nisi, quis lobortis felis cursus<br>in. Ut faucibus, sem sit amet luctus aliquet, diam erat gravida tellus, vel auctor leo<br>turpis at leo. Maecenas vel laoreet mauris, non varius quam.                                                                                                    |   |
|     | sed eros scelerisque hendrerit. Integer in porttitor tellus. Integer in magna lacus.                                                                                                    |   |

The document will open directly on the page.

## Step 2: Add Comment to Document

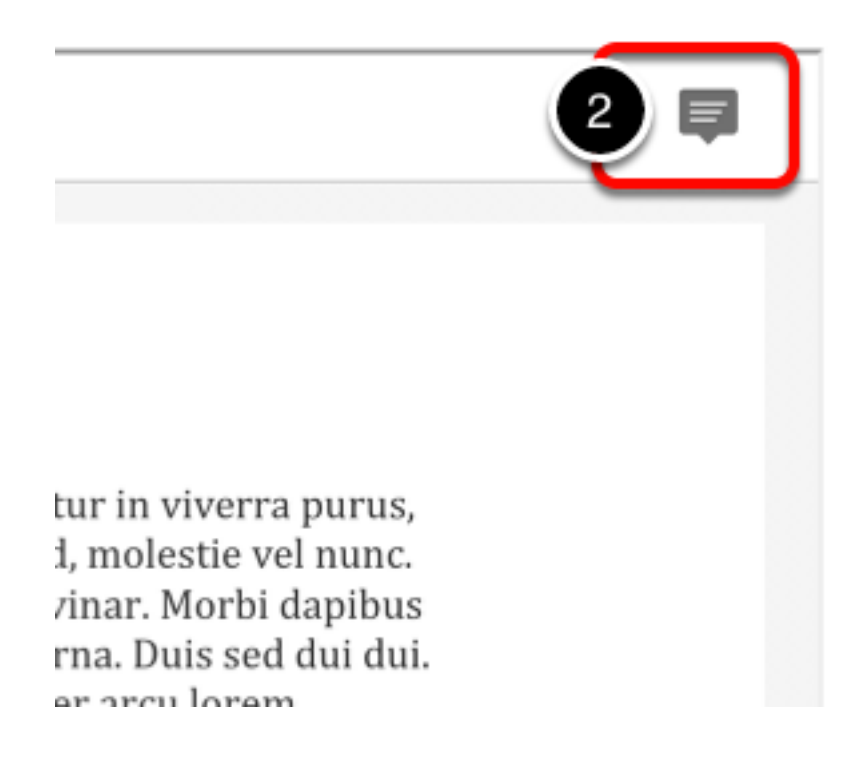

2. Click on the Comment icon in the top, right corner.

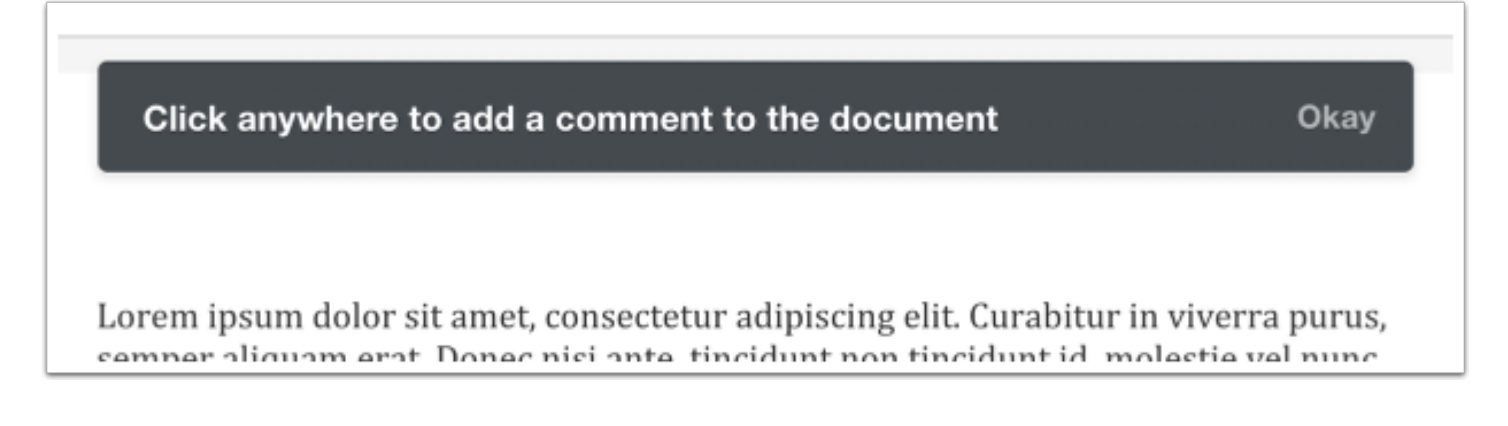

A message will appear instructing you to click anywhere to add a comment to the document.

Lorem ipsum dolor sit amet, consectetur adipiscing elit. Curabitur in viverra purus, semper aliquam erat. Donec nisi ante, tincidunt non tincidunt id, molestie vel nunc. Nullam dictum sapien nec orci aliquam, vitae rutrum ligula pulvinar. Morbi dapibus id erat ac rutrum. Nullam nec tristique dolor, non sollici 📃 in urna. Duis ii dui. Nunc maximus dignissim magna, vel ornare ex sagittis et. Inte

congue sagittis dolor eu, ullamcorpe enim, et semper diam dictum nec. Pr varius tincidunt malesuada. Aliquam in. Ut faucibus, sem sit amet luctus al turpis at leo. Maecenas vel laoreet m Ut ac sem feugiat, lobortis nisi in, alie sed eros scelerisque hendrerit. Integ Nunc tempus dapibus eros id conval

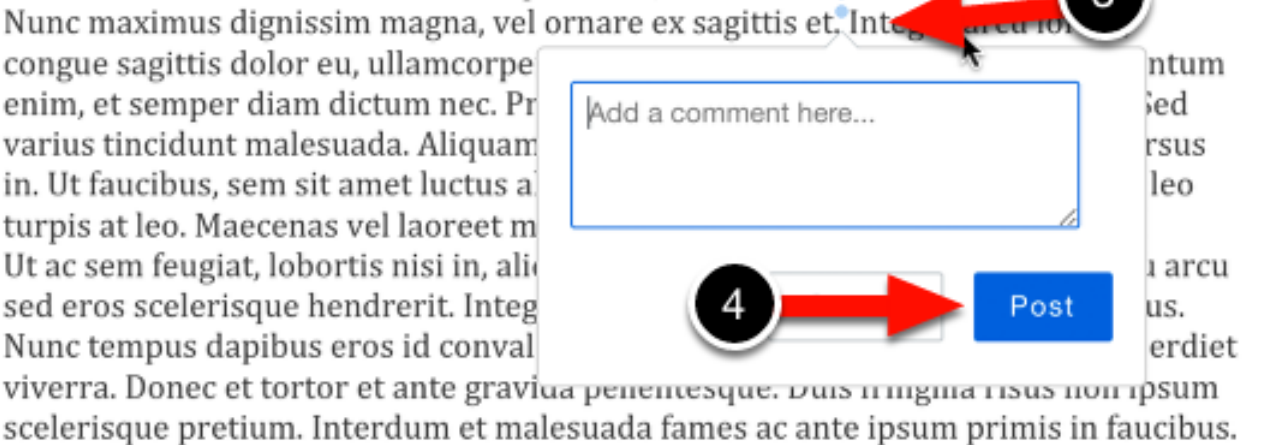

anat mononatia. Dollontoaano noo oogittio nulla. Du

3. Click anywhere in the text to add a point comment. A comment box will appear, which you can type in.

4. Click Post to post the comment.

## Highlight a Section of Text

Lorem ipsum dolor sit amet, consectetur adipiscing elit. Curabitur in viverra purus, semper aliquam erat. Donec nisi ante, tincidunt non tincidunt id, molestie vel nunc. Nullam dictum sapien nec orci aliquam, vitae rutrum ligula pulvinar. Morbi dapibus id erat ac rutrum. Nullam nec tristique dolor, non sollicitudin urna. Duis sed dui dui. Nunc maximus dignissim magna, vel ornare agittis et. Int rem congue sagittis dolor eu, ullamcorper tincià enim, et semper diam dictum nec. Praesent viverra libero et varius uncidunt. Sed varius tincidunt malesuada. Aliquam sodales viverra nisi, quis lobortis felis cursus in. Ut faucibus, sem sit amet luctus aliquet, diam erat gravida tellus, vel auctor leo turnis at loo. Maacanas val laaroot mauris, non varius quam

While commenting, you can highlight a section of text to specify the section to which your comment applies. Once you have finished highlighting, commenting options will appear:

5. Click on the Highlighter icon to save the highlighted section.

6. Click on the **Comment** icon to leave a comment on the highlighted section.

#### Step 3: Close Box Viewer

| •   | Sample Download Close 7,k Originality             |
|-----|---------------------------------------------------|
| box |                                                   |
|     |                                                   |
|     |                                                   |
|     | Lorom incum dolor cit amot, conceptatur adinica   |
|     | compor aliquam orat. Donos nici anto, tincidunt i |

Once you are satisfied with your annotations,

7. Click on the Close button.

# **Offline Document Annotation**

If a student uploads a document file to their ePortfolio and makes a submission, their Assessor can then download the document and make annotations on it offline. Once the annotations have been made, the updated document can be uploaded to Chalk & Wire for review by the student.

## Step 1: Download Document

- Room arrangement and equipment needs
  Differentiation & Adaptation
- 1. Locate the document, and click on its name to download it.

#### Step 2: Open Document & Locate Content

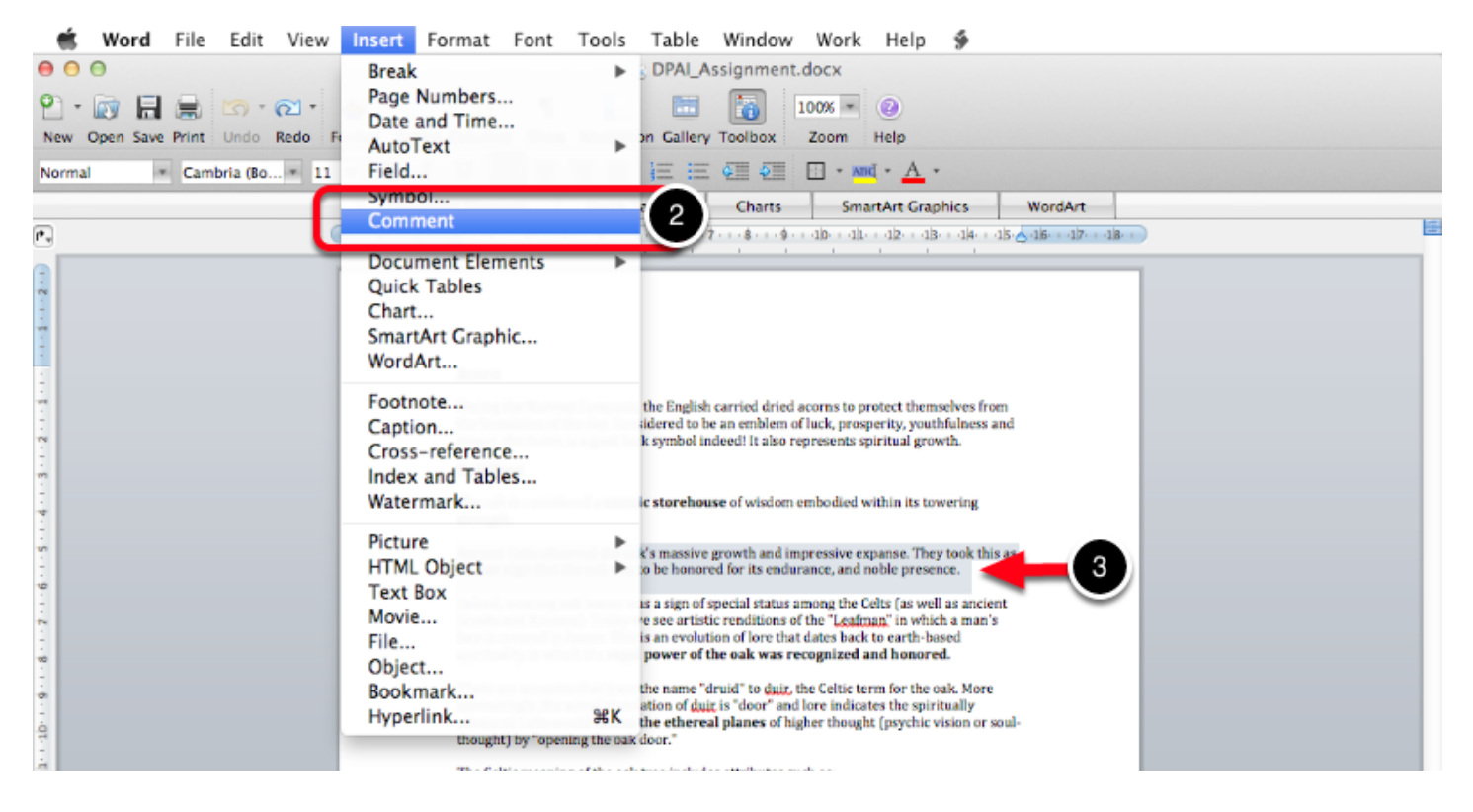

Once the file has downloaded to your computer, locate and open it.

- 2. Highlight the text that you wish to comment on.
- 3. Use the Insert menu to select Comment.

## Step 3: Enter Comment

The oak is considered a **cosmic storehouse** of wisdom embodied within its to strength.

Ancient Celts observed the oak's massive growth and impressive expanse. They a clear sign that the oak was to be honored for its endurance, and noble presence.

Indeed, wearing oak leaves was a sign of special status among the Celts (as well as ancient Greeks and Romans). Today we see artistic renditions of the "Leafman" in which a man's face is covered in leaves. This is an evolution of lore that dates back to earth-based spirituality in which the regal nower of the oak was recognized and honored.

4. Add your comment in the provided text-entry field.

#### Step 4: Save Document

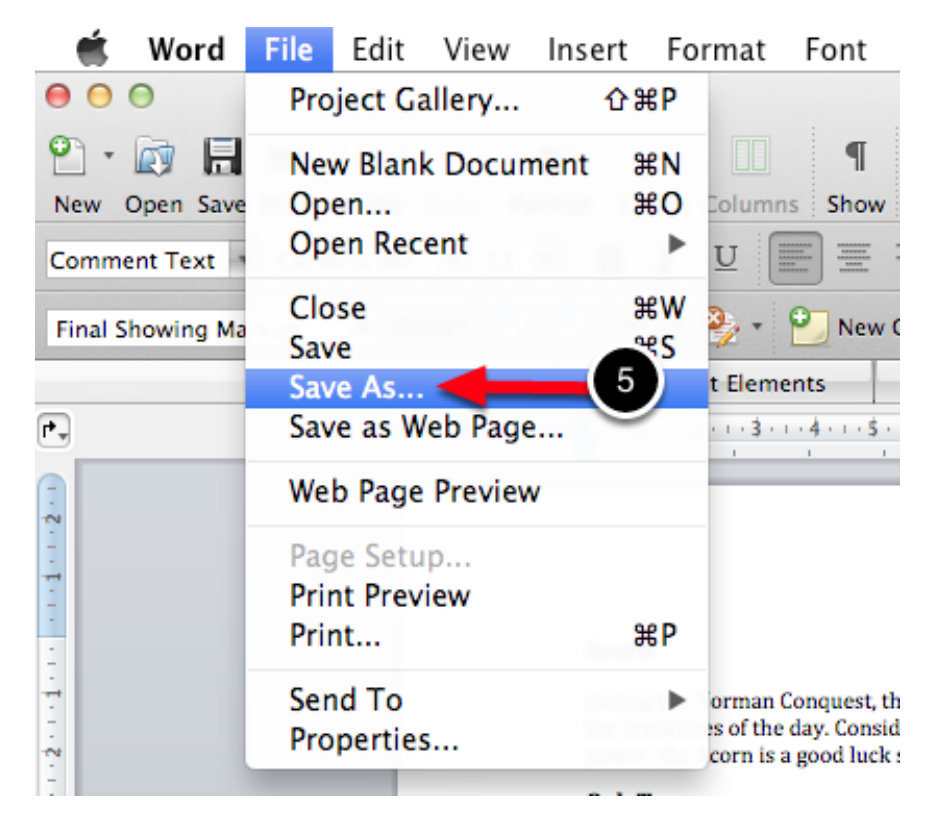

Save the document as a new file, naming it and locating it somewhere memorable.

Laura Gammon 12-7-19 4:20 PM Comment: This is very interesting. How did you come across this symbolism?

## Step 5: Attach Annotated File

| ۶         | •             | ٨ | Attach File(s) to Assessm | lant |
|-----------|---------------|---|---------------------------|------|
| Overall C | omments<br>nt | : | 6                         | ient |
|           |               |   | 4                         |      |

Return to the assessment screen in your Chalk & Wire account:

6. Click the Paperclip icon to attach your annotated file.

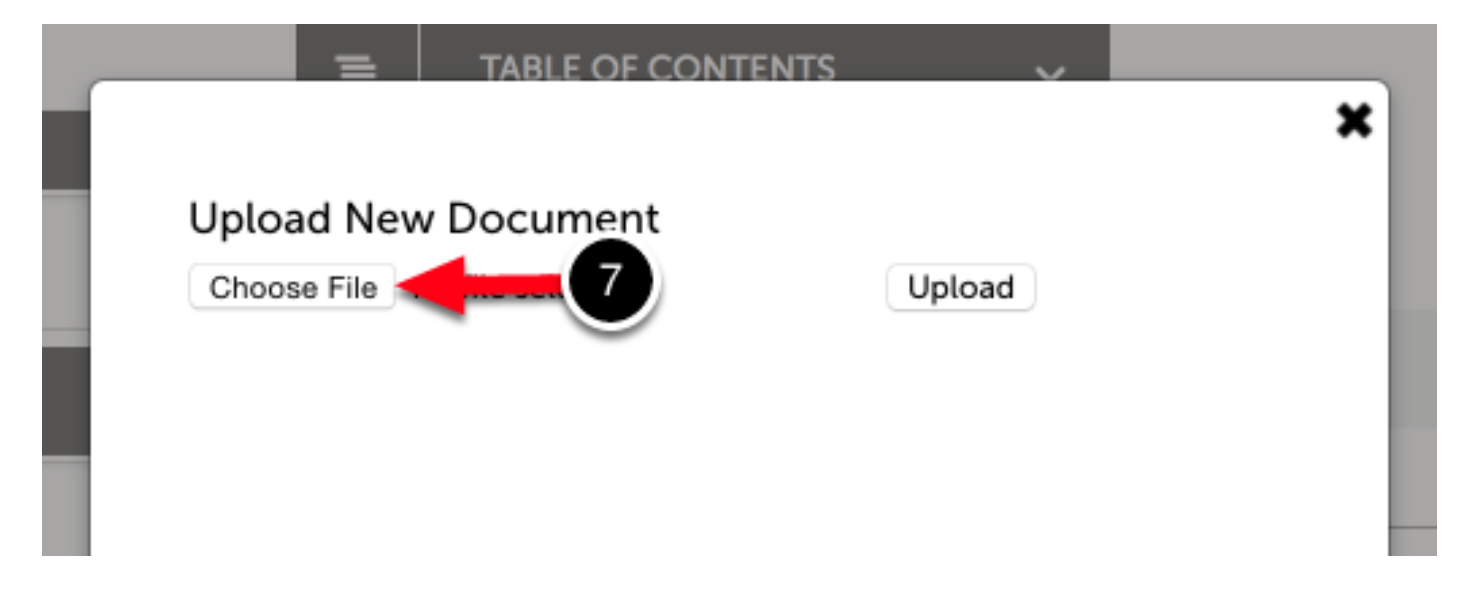

7. Click on the Choose File button to search for annotated file.

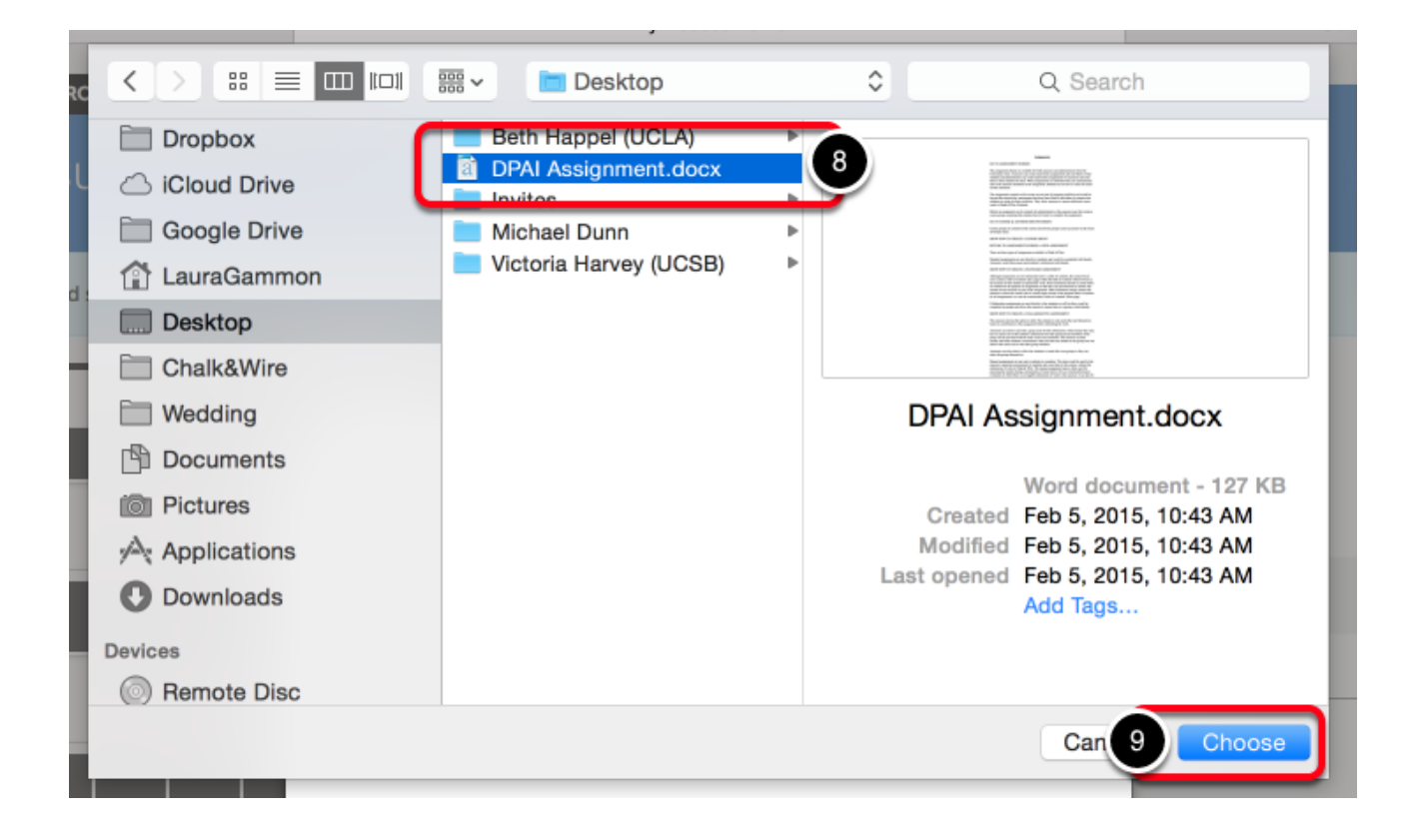

- 8. Locate and select the file on your local hard drive.
- 9. Click Choose.

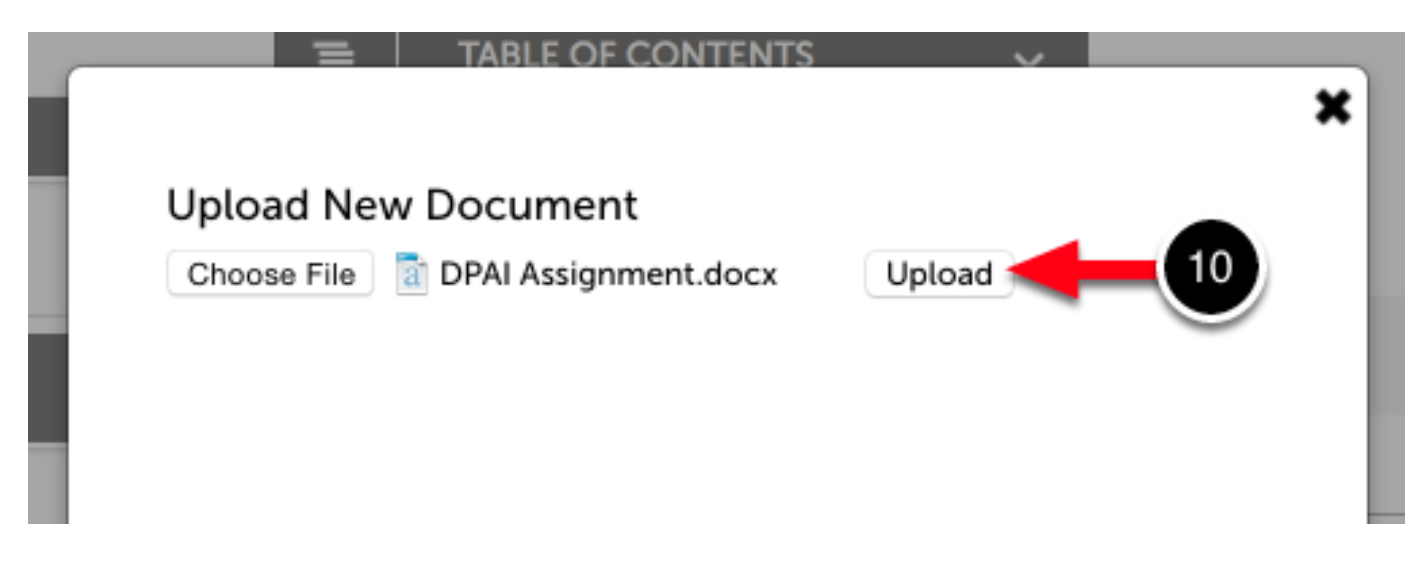

10. Click Upload.

# Video-Based Commenting

Video commenting enables Assessors to comment on videos provided by the student via

submission. Assessors can leave text or voice comments on videos, targeting specific sections of the video or as a whole.

## Step 1: Watch Video

Instructions & Resources

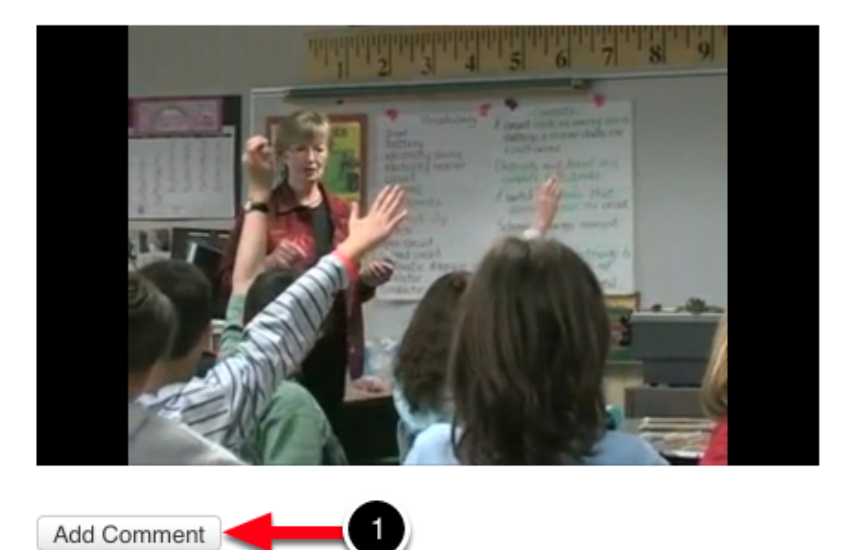

1. Watch the video in the submission, and click the Add Comment button.

## Step 2: Add Comment to Video

| ► 00.28 C                                           |                  |                  | 11:43 ■*)) <sub>#</sub> # |        |
|-----------------------------------------------------|------------------|------------------|---------------------------|--------|
| Start Time<br>0:17<br>Comment<br>Great observation! | End Time<br>0:29 |                  |                           |        |
|                                                     | Cancel Reco      | ord Audio Commen | t Save Comm               | hent 4 |

2. Use the slider bars to set the Start Time and End Time for the comment, if it is specific to a certain section of the video.

- 3. Enter your comment in the text field.
- 4. Click the Save Comment button.

## Step 3: (Optional) Add Audio Comment

| ► 00:28 <b>—</b> |              |                 | 01:43 ≠0)) <sub>2</sub> # |       |
|------------------|--------------|-----------------|---------------------------|-------|
| Add-Comment      | Hide All (1) |                 |                           | •     |
| Start Time       | End Time     |                 |                           |       |
| Comment          | 0100         |                 |                           |       |
|                  |              |                 |                           |       |
|                  |              |                 |                           |       |
|                  |              |                 |                           |       |
|                  | c 5 Re       | cord Audio Comm | ent Save Con              | nment |

5. To leave an audio comment, click the Record Audio Comment button.

## **Allow Microphone Access**

| міс неаду                                                                                   |
|---------------------------------------------------------------------------------------------|
| Adobe Flash Player Settings                                                                 |
| Privacy<br>Allow beta.chalkandwire.<br>your camera and microp<br>Allow<br>Allow<br>Bemember |
| Close                                                                                       |
|                                                                                             |

6. Click Allow in the Adobe Flash Player Settings access window.

## **Record Comment**

| beta.chalkandwire.com/ep2_docs/Audio2.aspx?cus=915&fileNan |
|------------------------------------------------------------|
|                                                            |
| Mic Read, 5:00                                             |
|                                                            |
|                                                            |
|                                                            |

- 7. Use the **Record** button to begin your recording.
- 8. When you are finished recording, click the Stop button.
- 9. To listen to your recording, press the Play button.
- **10.** To save your recording, press the **Save** button.

To leave the recording window with your saved audio comment in tact, click on the exit button for the window.

Select Video Section, and Save Comment

| Start Time End<br>0:24 0:33             | Time 11 |                    |
|-----------------------------------------|---------|--------------------|
| Comment<br>Please listen to my audio co | omment  |                    |
|                                         | Ci 13   | Save Audio Comment |

11. Use the slider bars to set the **Start Time** and **End Time** for the comment, if it is specific to a certain section of the video.

- 12. (Optional) Enter a text based comment, in addition to the audio comment, in the text field.
- 13. Click the Save Audio Comment button.

#### Step 4: Review Comments

| ► 00:30                           | 01:43 <b>■</b> ୬) <sub>≝</sub> # |
|-----------------------------------|----------------------------------|
| Add Comment Hide All (2)          |                                  |
| Dani Snyder                       | Edit Delete                      |
| 0:17 to 0:29                      |                                  |
| Great observation!                |                                  |
| Dani Snyder                       | Play Audio Delete                |
| 0:24 to 0:33                      |                                  |
| Please listen to my audio comment |                                  |

To review the comments on the video, click the **Show All (#)** button beneath the video. Once comments are visible, the button will read **Hide All (#)**.

# Audio Commenting The Audio Commenting feature allows assessors to verbally record comments, rather than typing text comments. If you are using a Mac computer, we recommend that you use either Safari or Firefox as your internet browser when recording audio comments. Chrome has a known issue with sound quality which may affect the audio that is recorded. Audio commenting is only available for two types of student-submitting content: Text added directly to the page

#### - Media files (audio or video)

#### Step 1: Highlight Text to Comment on

## Lesson Plan Assignment

Instructions:

magna in rutrum interdum. Pellentesque habitant monostique senectus et netus et malesuada fames ac turpis egestas. Vivamus non orci neque. Pellentesque leo neque, cursus sed facilisis vitae, porta vitae sapien. Nulla mi odio, faucibus non lacus a, tincidunt faucibus justo. Fusce a lectus eu nulla portitior scelerisque. Fusce congue fringilla lectus, sodales tempus elit. Sed vitae elit sed lorem tristique porta at id justo. Donec odio dolor, ullamcorper vitae sollicitudin pharetra, elementum semper tellus. Donec felis ante, pharetra eu

Maecenas eget posuere risus, sit amet portitior magna. Suspendisse iaculis urna eget nulla tristique, sagittis vehicula nisi commodo. Nam et orci felis. Etiam placerat massa in nisi porta posuere. Nunc sagittis scelerisque molestie. Morbi facilisis commodo odio, vel pretium velit posuere vitae. Cras viverra mi non libero dictum mattis. Ut suscipit ante eget laoreet auctor. Ut a suscipit ante. Ut pharetra vulputate purus, et euismod ligula gravida vitae. Duis ligula tellus, gravida vel leo nec, dapibus ullamcorper lorem. Mauris id suscipit justo. Ut elementum placerat nunc, eu adipiscing purus blandit pulvinar.

Aliquam porta sem quis euismod dapibus. Duis rhoncus, turpis eget dictum pharetra, nulla lacus viverra mi, eget aliquet neque nunc non tortor. Fusce sit amet consectetur nisl. Phasellus dignissim dapibus risus, aliquet molestie erat sollicitudin a. Sed nisl lectus, tristique at heredecit aris abaretra negli actus la nette unit a unitie andelea cieve ali molific europe unitie and erate and erat

1. Highlight the text that you would like to comment on.

## Step 2: Select Type of Comment

| que leo neque, cursus sed facilisis vitae, porta vitae sapien. Nulla mi odio, fauciou | is non a |
|---------------------------------------------------------------------------------------|----------|
|                                                                                       | ×        |
| me Add comment:                                                                       |          |
| Re Nulla mi odio, faucibus non lacus a, tincidunt faucibus justo. Fusce a lectus      | eu       |
| nulla porttitor scelerisque. Fusce congue fringilla lectus, sodales tempus eli        | it. s    |
| ite                                                                                   | s i      |
| sm <sup>1</sup>                                                                       | 6        |
| n                                                                                     |          |
| 5 F                                                                                   |          |
| D                                                                                     |          |
| 1                                                                                     |          |
|                                                                                       | 11       |
| Record Audio Comment 2                                                                | 5        |
| n Save as Spelling Mistake                                                            | 1        |
| Save as Spening Wistake                                                               |          |
| Save as Grammar Mistake                                                               |          |
| Save as Regular Comment                                                               |          |
|                                                                                       | /        |
| is cursus justo, quis tempor tellus ante sed massa. Aenean in interdum nunc. Al       | iquam le |

2. When the comment pop-up windows appears, select the Record Audio Comment option.

## Step 3: Allow Flash Settings

- 4. To ensure that your Flash Player and microphone settings are set up correctly:
  - Windows: Right click on the Adobe Flash Player Settings window
  - Mac: Hold down the Control key on your keyboard + click on the Adobe Flash Player Settings window with your mouse.

| 00                | https://demo.cha | alk34891880125980148                                                   |                                                               |
|-------------------|------------------|------------------------------------------------------------------------|---------------------------------------------------------------|
|                   |                  |                                                                        | er took a galley of<br>centuries, but also<br>ularised in the |
| Stopped           | Stop             | 0:00 / 0:01<br>▶ Play <mark>,                                  </mark> | o sum.                                                        |
|                   |                  | Zoom In<br>Zoom Out<br>✓ Show All                                      |                                                               |
|                   |                  | Quality                                                                | ►                                                             |
|                   |                  | Print                                                                  |                                                               |
|                   |                  | Show Redraw Regions<br>Debugger                                        |                                                               |
| Record<br>Save as | Audio Comment    | Settings<br>Global Settings<br>About Adobe Flash Play                  | er 11.5.502.110                                               |

4. Select 'Settings...' in the drop-down menu.

|         | Adobe Flash Play                                | er Settings                             |             |
|---------|-------------------------------------------------|-----------------------------------------|-------------|
| Stopped | Privacy<br>Allow demo.chal<br>your camera and   | kandwire.com to access<br>d microphone? | 0:00 / 0:00 |
| Record  | <ul> <li>O Allow</li> <li>✓ Remember</li> </ul> | O 🗢 Deny                                | ⊘ Cancel    |
|         |                                                 | Close                                   |             |

6. Select the **Privacy tab** and ensure that **Allow** and **Remember** are both selected.

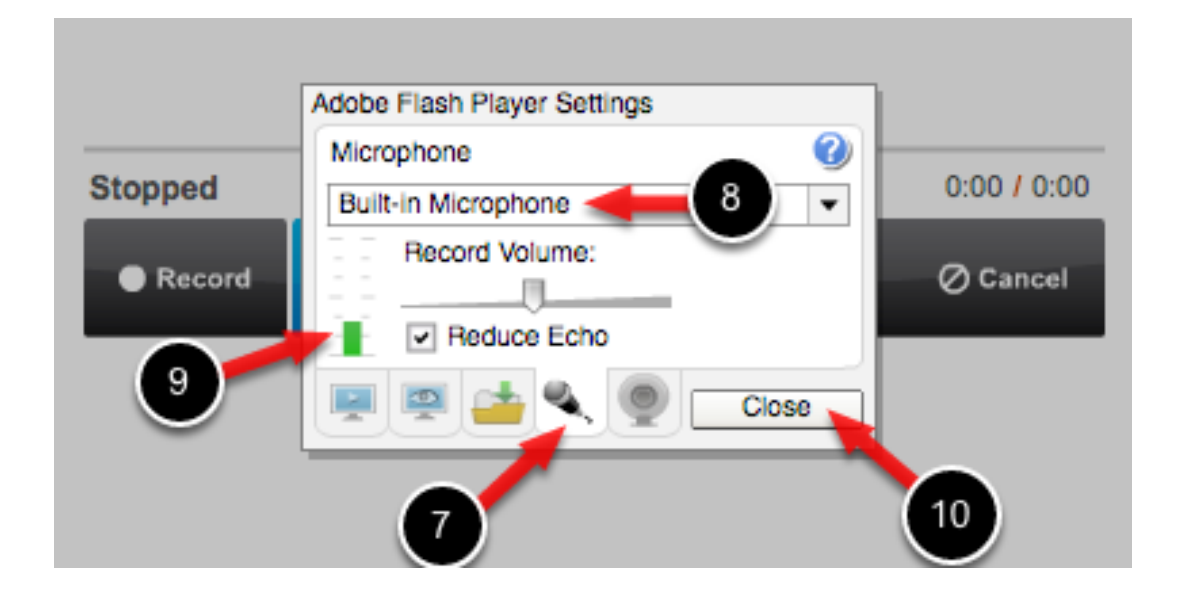

7. Select the Microphone tab.

8. If you are using your internal microphone (built into your computer) to record audio, ensure that the **Built-in Microphone** option is selected. If you are using a headset or another type of external microphone which you have connected to your computer, use the drop-down menu to select the appropriate microphone.

**9. Test your microphone** by speaking. If you have selected the correct microphone option, you will see the green bar move as you speak. If you do not see this green bar, you have either not selected the correct microphone or you need to turn your microphone on using your computer preferences first.

10. Click Close.

## Step 4: Record Audio Comment

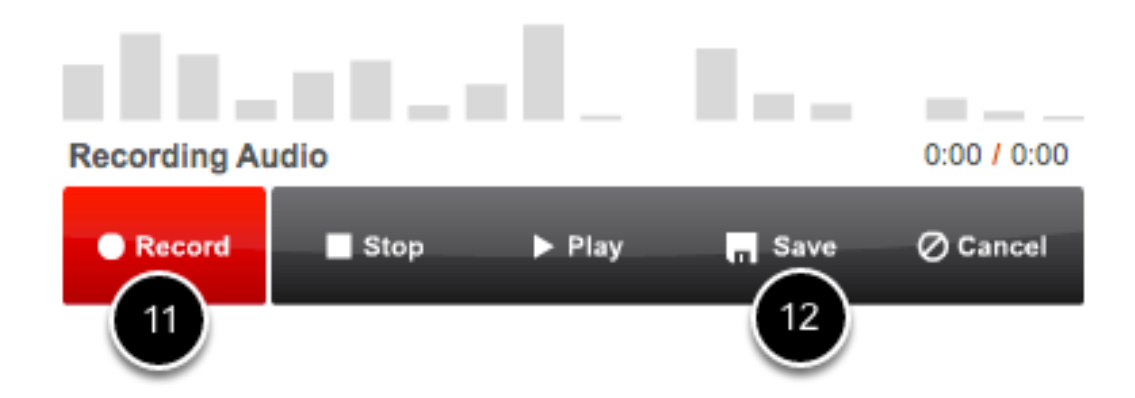

11. Use the '**Record**' button to begin recording your audio comment. Speak into your microphone and click '**Stop**' when finished. If you wish to listen to your recording before saving it, use the '**Play**' button.

12. When you are satisfied with your audio comment, click 'Save'.

## Step 5: Save Audio Comment

|                                                      | ;  |
|------------------------------------------------------|----|
| Add comment:                                         |    |
| dummy text ever since the 1500s                      |    |
| I thoroughly enjoyed your response to this question. | 13 |
|                                                      |    |
| Save Audio Comment                                   |    |

13. (Optional) Enter a text based comment, in addition to the audio comment, in the text field.

14. Click the Save Audio Comment button.

# Step 6: Assess and Comment on Criteria

| 1 of 5       Select Sp         Instructional Objectives       ●         1.0       2.0       3.0       4.0         ↓       ↓       ↓       ↓ | ecific Criteria<br>Instructional Objectives<br>Motivational Activities<br>Learning Strategies/Activities<br>Assessment<br>Integration of Technology |
|----------------------------------------------------------------------------------------------------|----------------------------------------------------------------------------------------------------|
| Comment PREV 1234                                                                                                    | 5 NEXT                                                                                                    |

1. Select which criterion you would like to assess by using the Select Specific Criteria drop-down menu, or the PREV and NEXT buttons.

| 1 of 5<br>Instructional Objectives 🌑 🕑                                                                                                    |      |
|----------------------------------------------------------------------------------------------------|------|
| Exemplary<br>Objectives are clearly measurable and clearly aligned with curriculum<br>(standards). They prompted problem-solving and higher-level<br>thinking in students. |      |
| 2                                                                                                    |      |
| Comment                                                                                                    | 4    |
| Comment Suggestions                                                                                                    |      |
| PREV 1 2 3 4 5                                                                                                    | NEXT |

Hover your cursor over the performance levels for the criterion to view their descriptions. Once you have decided which performance level will be selected,

2. Click on the Performance Level to select it. Once selected, it will appear in green.

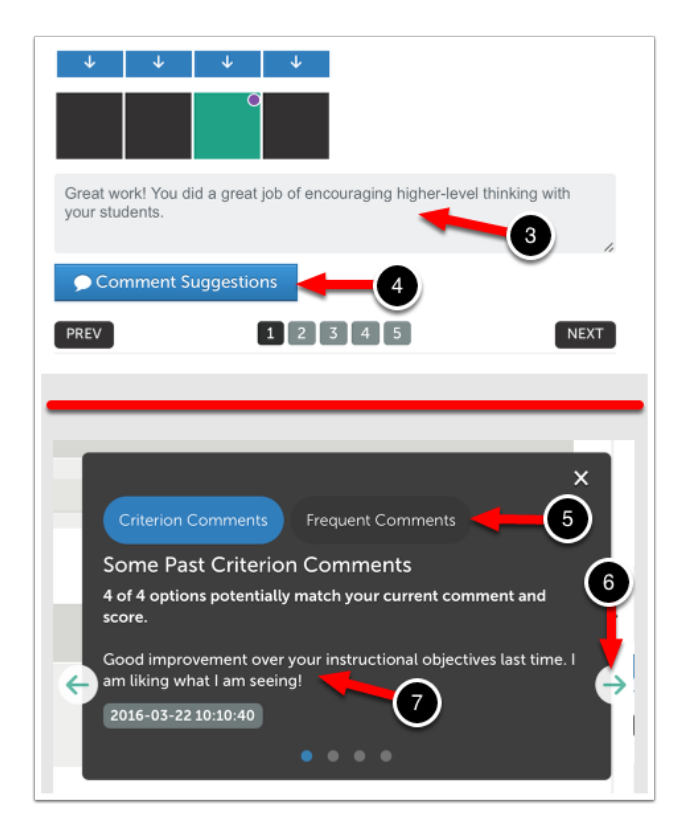

3. Enter a Criterion-Specific comment.

**4.** Alternatively, use the **Comment Suggestions** feature. This feature will provide you with previous comments left on this criterion when the same performance level was selected, as well as your most frequent comments across all criteria and instruments.

If you are using the Comment Suggestions feature,

- 5. Select whether you would like to view Criterion Comments OR Frequent Comments.
- 6. Use the Arrows to move through the available comments.
- 7. When you see the comment that you would like to apply, click on it.

| 🗩 Cor | mment Si | uggestic | ons       |  |
|-------|----------|----------|-----------|--|
| PREV  |          |          | 1 2 3 4 5 |  |
|       |          |          |           |  |

The assessment for the criterion is complete when you have selected a performance level and left a criterion-specific comment. In order to move on to the next criterion,

8. Click on the NEXT button.

Repeat <u>Step 6: Assess and Comment on Criteria</u> until all criteria have been assessed and commented on.

# Step 7: Leave an Overall Comment

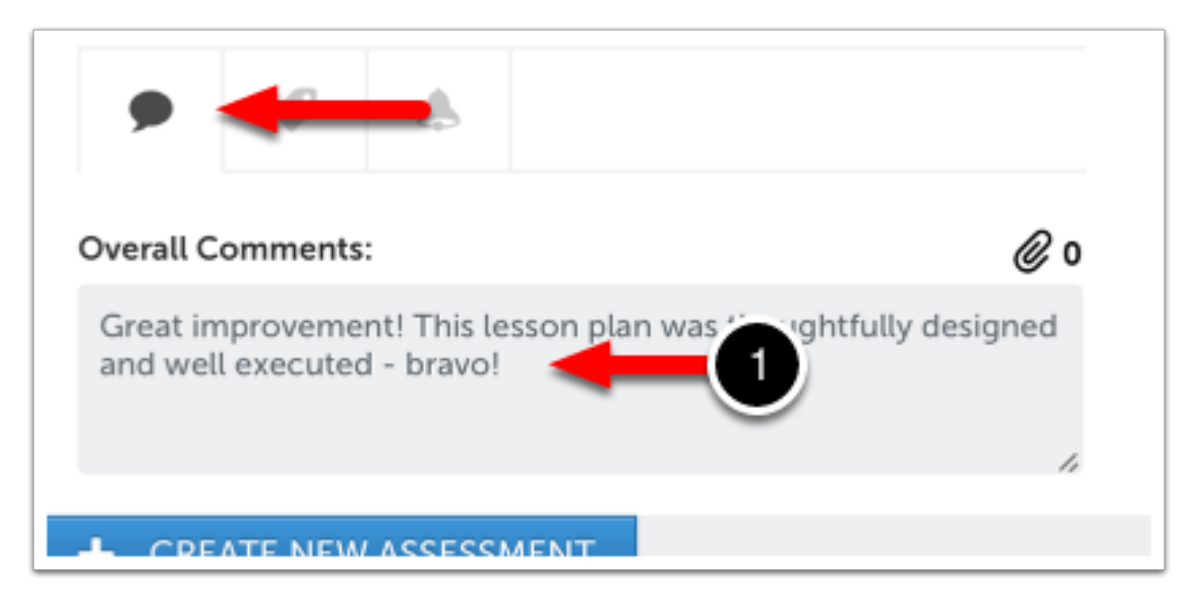

Ensuring that the Overall Comments tab is selected,

1. Enter an Overall Comment for the assessment.

# Step 8: Set Notify & Release Options

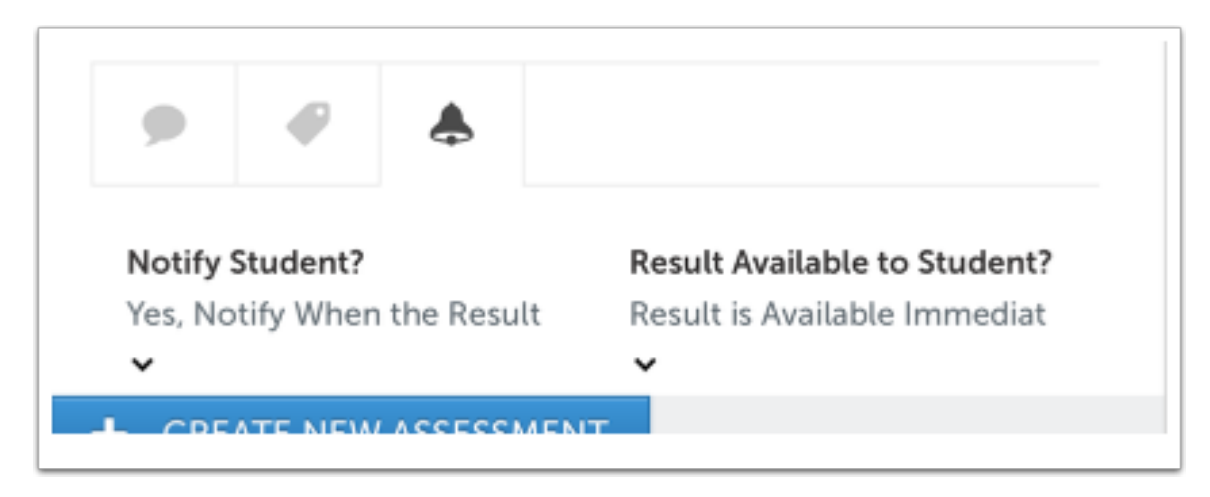

Administrators have the ability to lock their own selections in place, disabling Assessors from making changes to the Notify & Release Options. You will still see which options are selected, but will not be able to make different selections.

#### Ensuring that the Notify & Release Options tag is selected,

1. Select the **Notify** options:

- Yes: If you choose to notify the student, an email will be sent to alert them of the completed assessment. If you have also chosen to release the results, the student will be able to view the completed assessment from the My Results screen.
- No: You can also choose not to notify the student, which means they will not receive an email when the assessment is completed.
- Notify only When Results Released: This option should be selected if you do not want to notify the student that the assessment is completed until you decide to release the results. In this case, you would be selecting to hold the results of the assessment as well. Only when the results are released will the student be notified of the completed assessment.
- Notify after Final Escalation Level Complete: This option should be select if the student's work will be sent through escalation, and you would not like for them to see their score until all assessments in the escalation process have been completed.
- 2. Select the Release options:
  - **Immediately:** If this option is selected, clicking the Save button, will trigger the release of the completed assessment results. Students will be able to access their results from the My Results screen immediately.
  - Never: This option will prevent students from ever seeing the results of the assessment .
  - Held until released: This option will prevent the results of the completed assessment from being released when completed and will hold the results on your Unreleased Assessments screen until you decide to release them.
  - After final escalation level complete: This option will release the results when the final level of escalation for the instrument has been completed.

# Step 9: Save Assessment

|         |               |        | \$ |
|---------|---------------|--------|----|
| 53      | Save as Draft | 🗸 Save |    |
|         |               |        |    |
| PENDING | 1             |        |    |

1. Click on the green **Save** button to save the assessment.

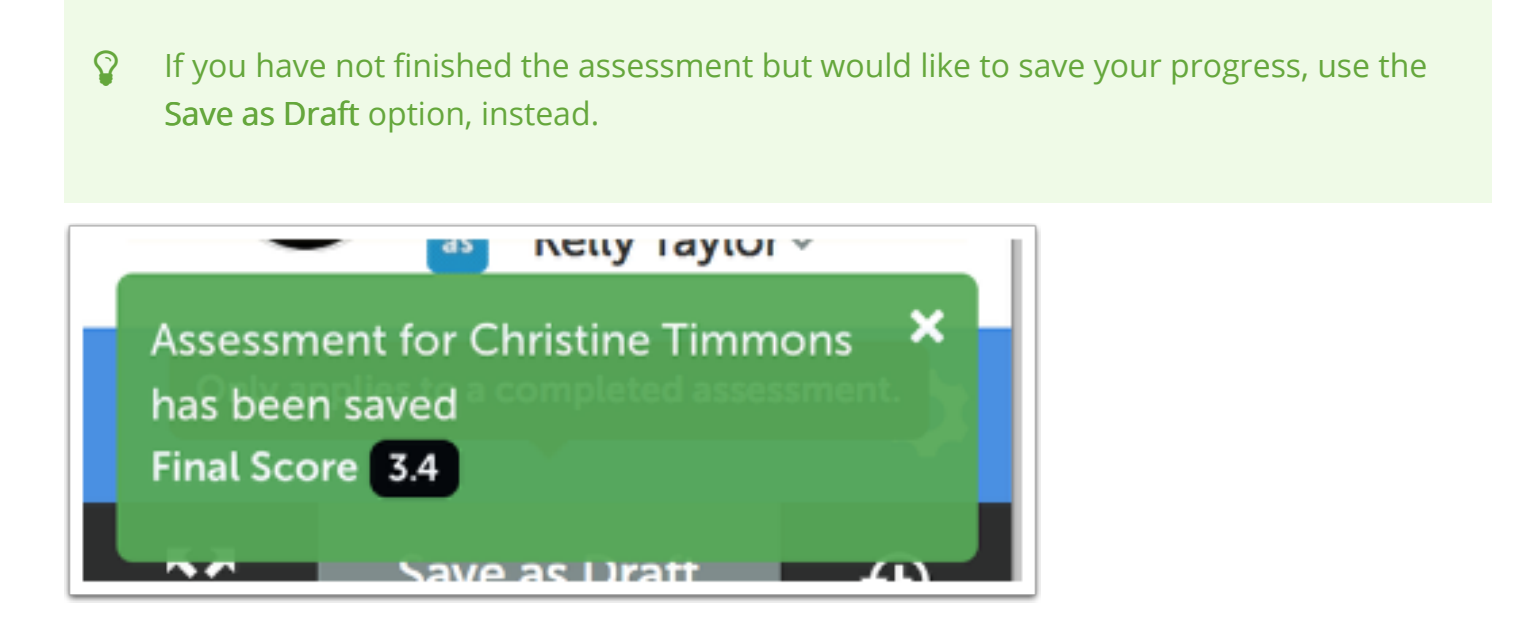

A message will appear in green to indicate that the assessment has been saved, and provide you with the final score.

# Step 10: Optionally Save Grade to LMS

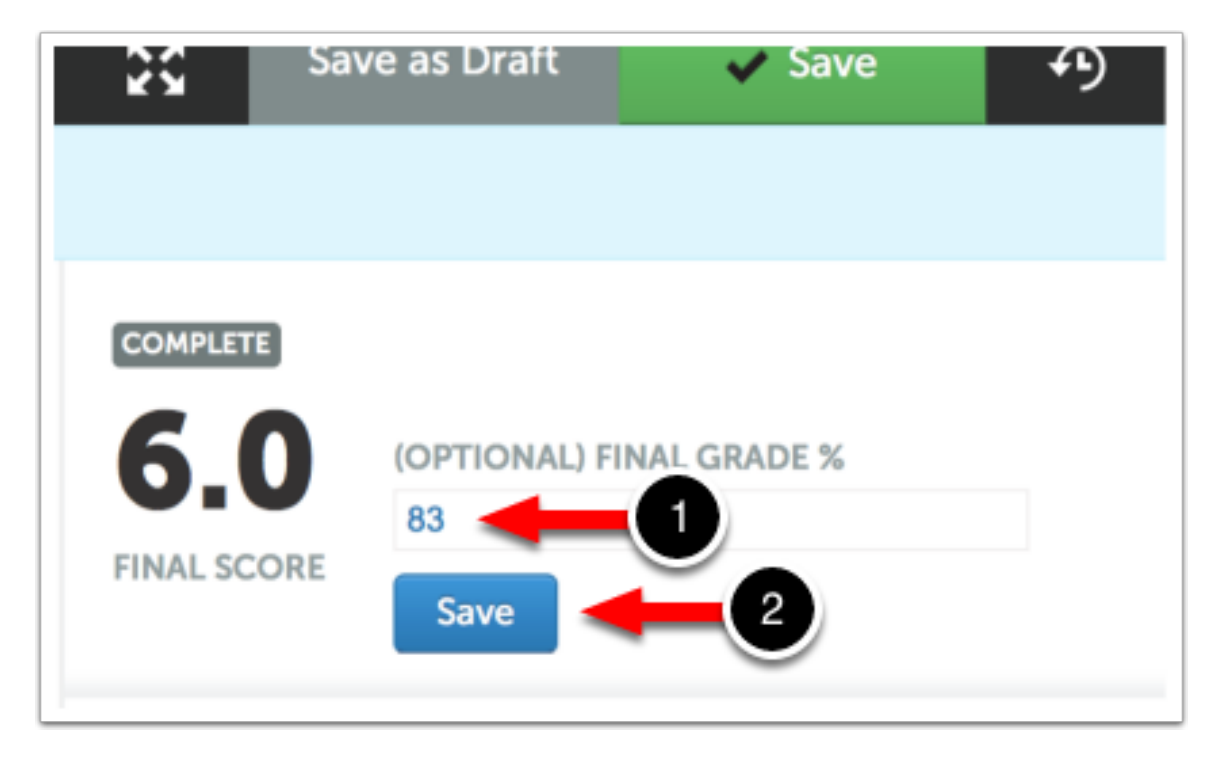

If the assessment was created by a submission via LMS integration, you will have the option to save a Final Grade %. This is the grade that will be pushed back to the LMS gradebook.

- System Administrators can enable a feature that will auto-populate the Final Grade % field. If this occurs, the grade will be based on the performance level selections in Chalk & Wire but may be edited if you think a different grade should be entered.
- 1. Enter the Final Grade % by typing in the text-entry box.
- 2. Click Save.